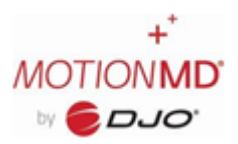

After Creating a Restock a new Edit button will show next to the Place Order button. Once an Order has been Placed (sent to the Vendor) it can no longer be edited. To Edit the Created Restock, **click the Edit button**.

| 0 Orthopedics     |                                                                    |               |              | Edit Loca   |
|-------------------|--------------------------------------------------------------------|---------------|--------------|-------------|
| Restock 2 Items   | Stock by Item Incomplete Restocks                                  |               |              |             |
| Manual Restock    | Search by Restock Number All                                       | ▼ Vendor Site | * Reset      |             |
| View All Restocks | 73901                                                              |               |              |             |
| View/Add Usage    | Created on 12/01/2021 at 02:27 PM                                  |               | Edit         | Place Order |
| Inventory Counts  | 73878-RFJOHNSON 0/1 checked in<br>DJO Global - DJO DIRECT          |               | Check Status | Check In    |
| Download Stock    | © Ordered on 10/13/2021 at 10:17 AM                                |               |              |             |
|                   | 73879-ABC123 0/6 checked in<br>McKesson - Ortho - McKesson - Ortho |               |              | Check In    |
| entory Settings   | O Ordered on 10/13/2021 at 10:17 AM                                |               |              |             |

The Edit page will open and indicate the Restock Number and the Vendor. To add additional items to the restock, search for them in the search box. **Note** – only items set to the vendor indicated will show up in the search box. After adding the item increase the quantity needed. **Note** – if the item added has a suggested quantity, it will automatically update the Quantity column. Once all items have been added to the Restock, **click the Save Restock button**.

| DJO Global - DJO DIRECT                                                        |           |     |                                              |                             |                            |            |           |  |
|--------------------------------------------------------------------------------|-----------|-----|----------------------------------------------|-----------------------------|----------------------------|------------|-----------|--|
| RESTOCK SUFFIX                                                                 |           |     |                                              |                             |                            |            |           |  |
| roduct                                                                         | Item #    | UoM | On Hand +<br>Outstanding<br>(Stocking Units) | Quantity<br>Needed<br>(UoM) | Order<br>Quantity<br>(UoM) | Unit Price | Ext Price |  |
| teaction Happy Don't Edit<br>10 - Donjoy - Color: Grey, Star: M/L.             | 11-0215-3 | EA  | 15 of 15<br>( 3 Outstanding ()               | 0                           | 3                          | 45.00      | 135.00    |  |
| Universal Arm Sling w/ Padded Strap<br>10 - ProCare -                          | 79-92070  | EA  | 4 of 4<br>(1 Outstanding ())                 | 0                           | 1                          | 3.41       | 3.41      |  |
| Quick-Fit Wrist & Forearm<br>JO - ProCare - Orientation: Left. Size: Universal | 79-87510  | EA  | 8 of 8                                       | 0                           | 0                          | 8.27       | 0.00      |  |
| SKU or Name Q                                                                  |           |     |                                              |                             |                            |            |           |  |

Inventory items that were on the original Restock will have a notation underneath the On Hand + Outstanding quantity value with a tooltip. Upon hover the tooltip indicates this item was previously on the restock. This will assist as a visual cue for differentiating items previously added to the restock with those showing a 0 in the Quantity Needed column.

| ltem # | UoM                         | On Hand +<br>Outstanding<br>(Stocking Units) | Quantity<br>Needed<br>(UoM) | Order<br>Quantity<br>(UoM) | Unit Price          | Ext Price            |             |
|--------|-----------------------------|----------------------------------------------|-----------------------------|----------------------------|---------------------|----------------------|-------------|
| 01EF-M | EA<br>(1 Stocking<br>Units) | 7 of 7<br>(7 Outstanding ())                 | 0                           | 1                          | 50.00               | 50.00                | ×           |
|        |                             |                                              | The quantity outstand       | ling will include any      | order quantity prev | viously added to thi | is restock. |